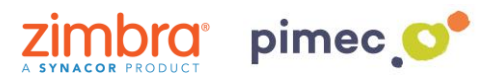

1. Para configurar el correo IMAP nos dirigiremos primeramente, después de haber abierto Outlook, a **Archivo** (situada en la parte superior izquierda).

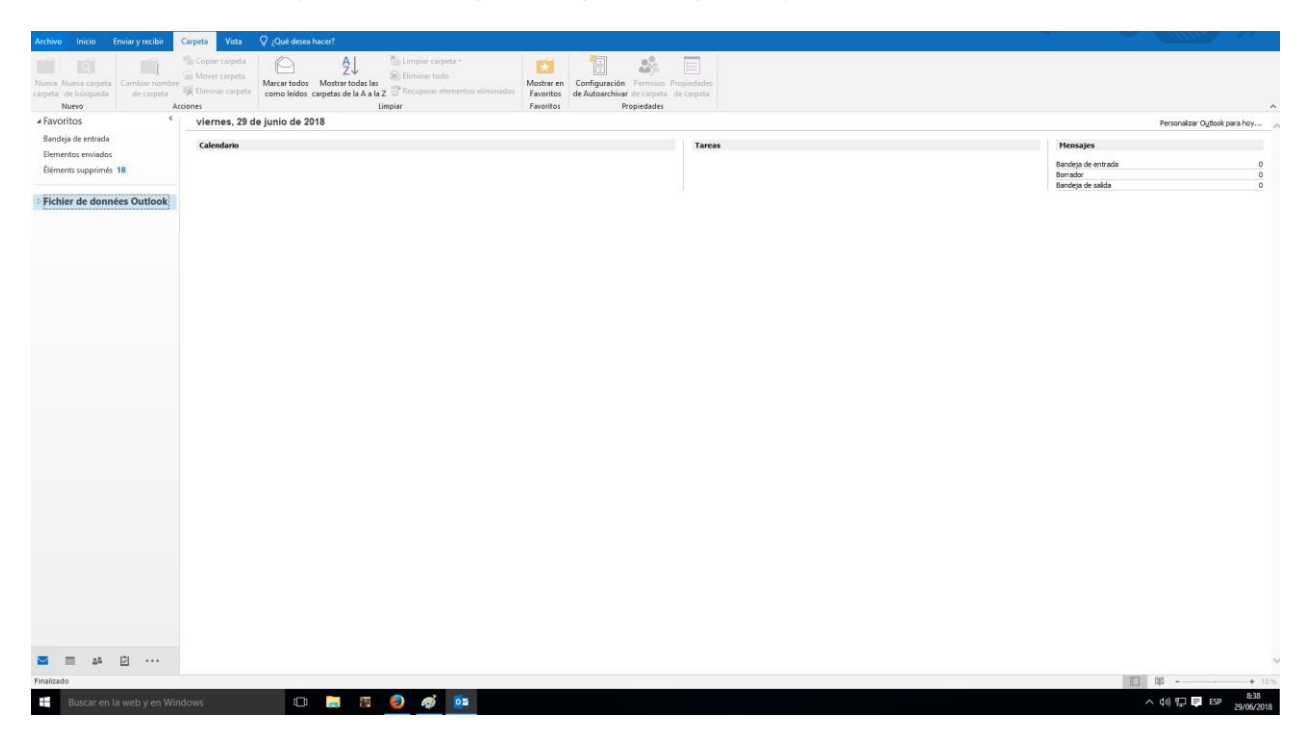

2. Seguidamente en el apartado de Información, pulsaremos en Agregar cuenta.

| - Buscar en                    | اله الله الله الله الله الله الله الله                                                                                                    |
|--------------------------------|----------------------------------------------------------------------------------------------------|
|                                |                                                                                                    |
|                                |                                                                                                    |
|                                |                                                                                                    |
|                                |                                                                                                    |
|                                |                                                                                                    |
|                                |                                                                                                    |
|                                |                                                                                                    |
| Salir                          |                                                                                                    |
| <b>Comentarios</b><br>Opciones |                                                                                                    |
| Cuenta<br>de<br>Office         | Configuración del buzón<br>Herminianta<br>Herminianta                                                                                                    |
| Imprimir                       | Configuración<br>de la counta -                                                                                                    |
| Guardar como<br>Guardar datos  | Agregue una cuenta de correo electrónico u otra conexión                                                                                                    |
| Abrir y exportar               | No hay ninguna curità diponible. Agregue una curità de correo electrónico para habilitar las<br>renerventingi en divinciani en curità de correo electrónico para habilitar las |
| Información                    | Información de cuentas                                                                                                    |

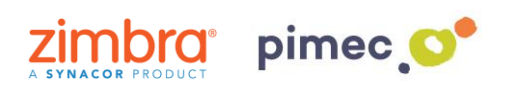

3. En este momento se nos abrirá una ventana en la que tendremos que **introducir**, en primer lugar, nuestra **dirección de correo** PIMEC.

|                                                                        | × |
|------------------------------------------------------------------------|---|
|                                                                        |   |
| Bienvenido a Outlook                                                   |   |
| Escriba una dirección de correo electrónico para configurar la cuenta. |   |
| demo@zimbra.pimec.net                                                  |   |
| Opciones avanzadas 🗸                                                   |   |
| Conectar                                                               |   |
|                                                                        |   |

4. Seguidamente, introduciremos nuestra contraseña.

| E |                                                | × |
|---|------------------------------------------------|---|
|   | Escriba la contraseña de demo@zimbra.pimec.net |   |
|   | Conectar                                       |   |
|   |                                                |   |
|   |                                                |   |

**MUY IMPORTANTE**: Cabe la posibilidad de que Outlook **no detecte** correctamente nuestro servidor IMAP. En ese caso, volveríamos al **paso 3**, pulsando **Opciones avanzadas**, donde tendríamos que escribir nuestro **servidor** (**zimbra.pimec.net**) manualmente.

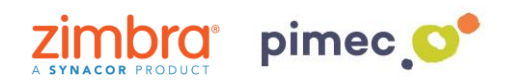

5. Por último, nos avisará de que la configuración de nuestra cuenta está completa, y nos permitirá **elegir** si queremos configurar también la cuenta en **Outlook Mobile**. La seleccionaremos atendiendo a nuestras necesidades. Terminaremos pulsando **Aceptar**.

| Agregando demo@zimbra.pimec.net<br>La configuración de la cuenta está completa | × |
|--------------------------------------------------------------------------------|---|
| Aceptar<br>Configurar Outlook Mobile en mi teléfono también                    |   |

6. Finalmente ya podremos dirigirnos a Outlook y **empezar** a utilizar nuestra cuenta en Outlook 2016.

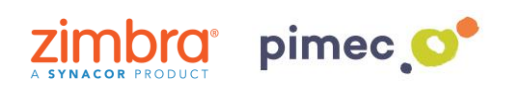